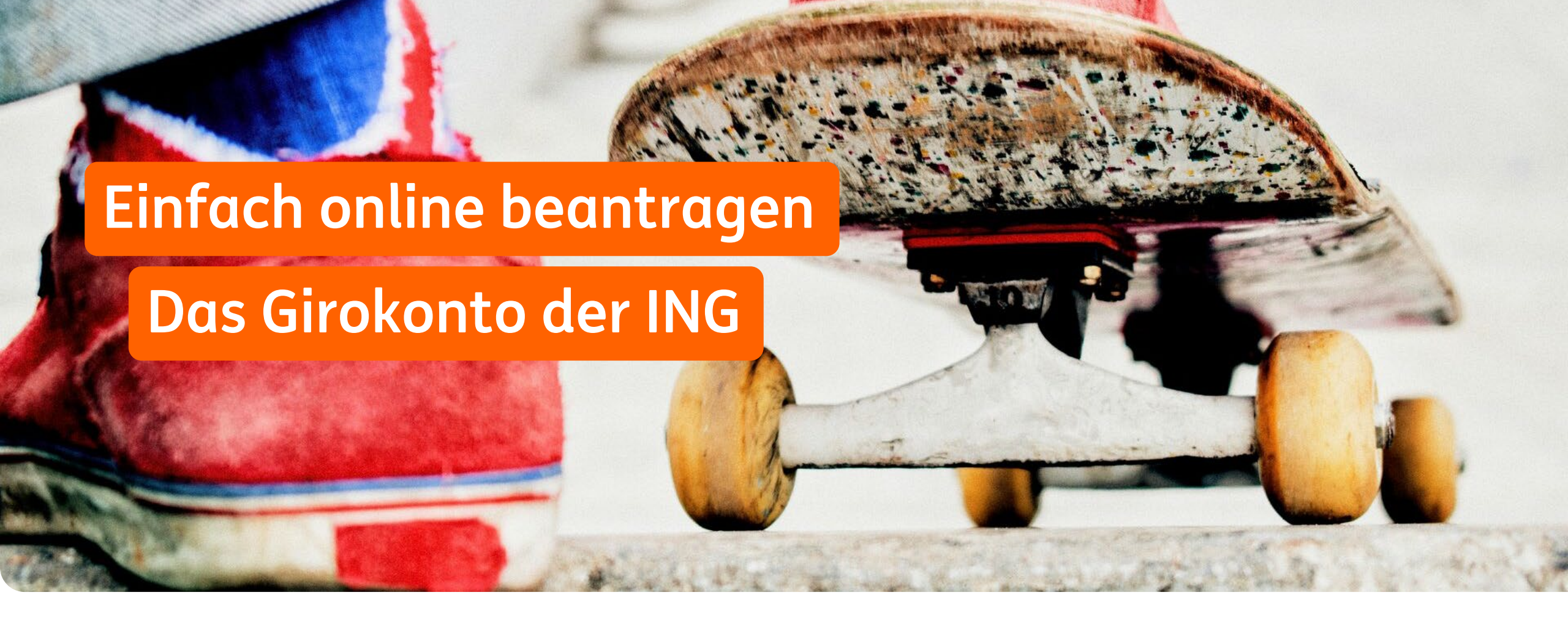

Handout zur Anlage eines Girokontos auf ing.de/girokonto oder im Onlinebanking oder per App August 2024

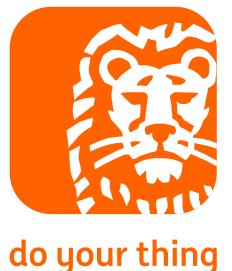

### So funktioniert die Girokontostrecke

# im Internet auf ing.de/girokonto

User\*in hat noch <u>kein Konto bei der ING und will Girokonto für Einzelkund\*innen</u> eröffnen?

User\*in besucht die Homepage oder lädt sich die ING App herunter> User\*in kommt direkt auf die **Einzelkontostrecke im Internet und muss sich legitimieren** 

User\*in hat noch <u>kein Konto bei der ING und will Girokonto für Gemeinschaftskund\*innen</u> eröffnen?

User\*in besucht die Homepage > User\*in kommt direkt auf die **Gemeinschaftskontostrecke für** Neukunden und beide Partner\*innen müssen sich legitimieren

User\*in hat bereits ein Einzelkonto bei der ING und will Girokonto für Gemeinschaftskund\*innen eröffnen?

User\*in besucht die Homepage > User\*in kommt direkt auf die **Gemeinschaftskontostrecke für** Neukunden und beide Partner\*innen müssen sich legitimieren

User\*in hat bereits ein <u>Gemeinschaftskonto bei der ING und will Girokonto für Einzelkunden</u> eröffnen?

User\*in meldet sich im Internetbanking an, wird als Gemeinschaftskund\*in erkannt > User\*in kommt direkt in die **Gemeinschaftskontostrecke im Online-Banking und gibt den Auftrag bspw. mit der App frei.** Eine erneute Legitimation ist nicht erforderlich.

### Beispiel Neukund\*in: Auf ing.de/girokonto/eroeffnen gehen<sup>1</sup>

#### Auswählen, ob ein Einzelkonto – oder ein Gemeinschaftskonto eröffnet wird.

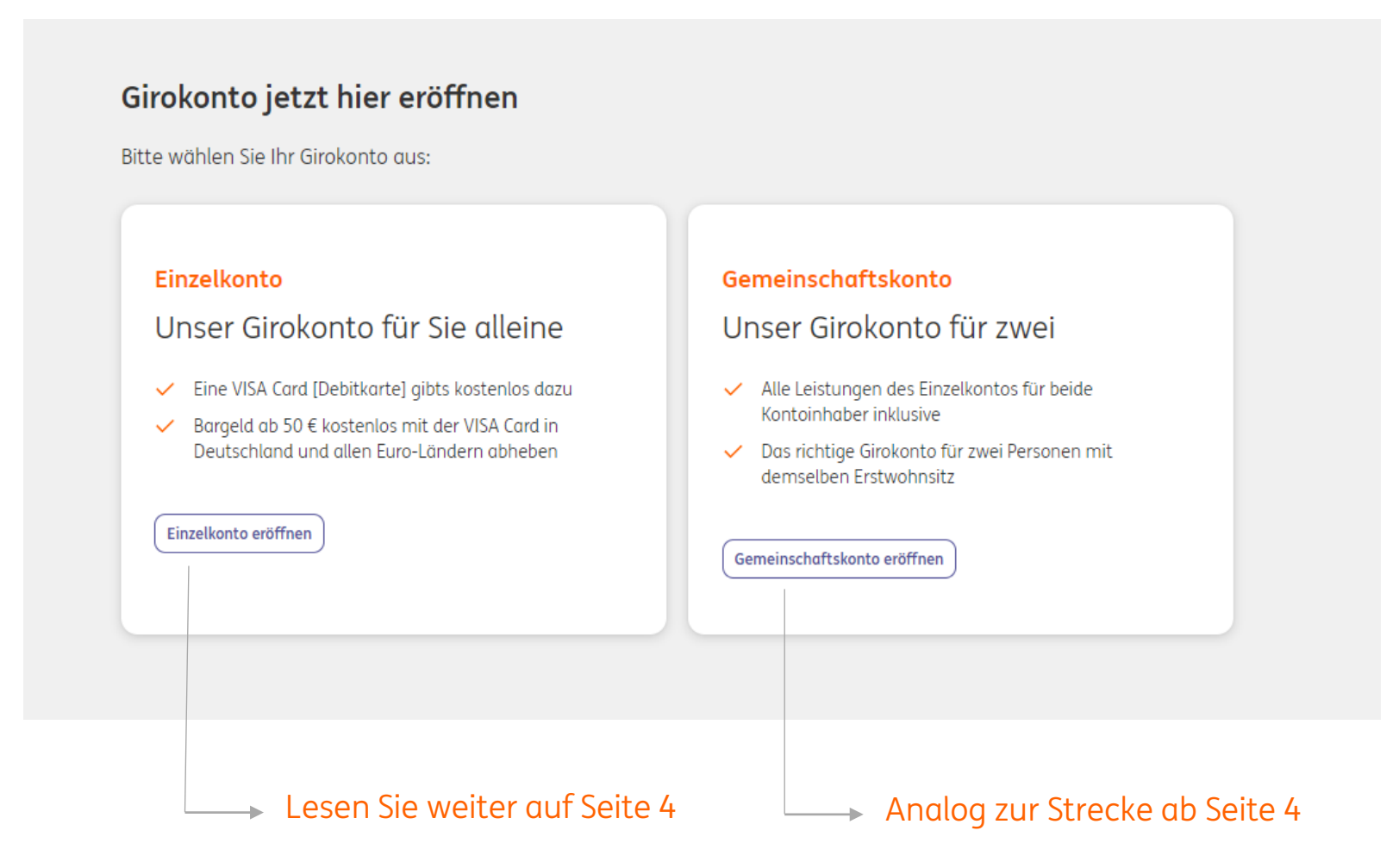

<sup>1</sup>Gilt mit Anpassungen auch für die Gemeinschaftskonto-Strecke

#### Auswählen, ob neu bei der ING oder schon bei der ING.

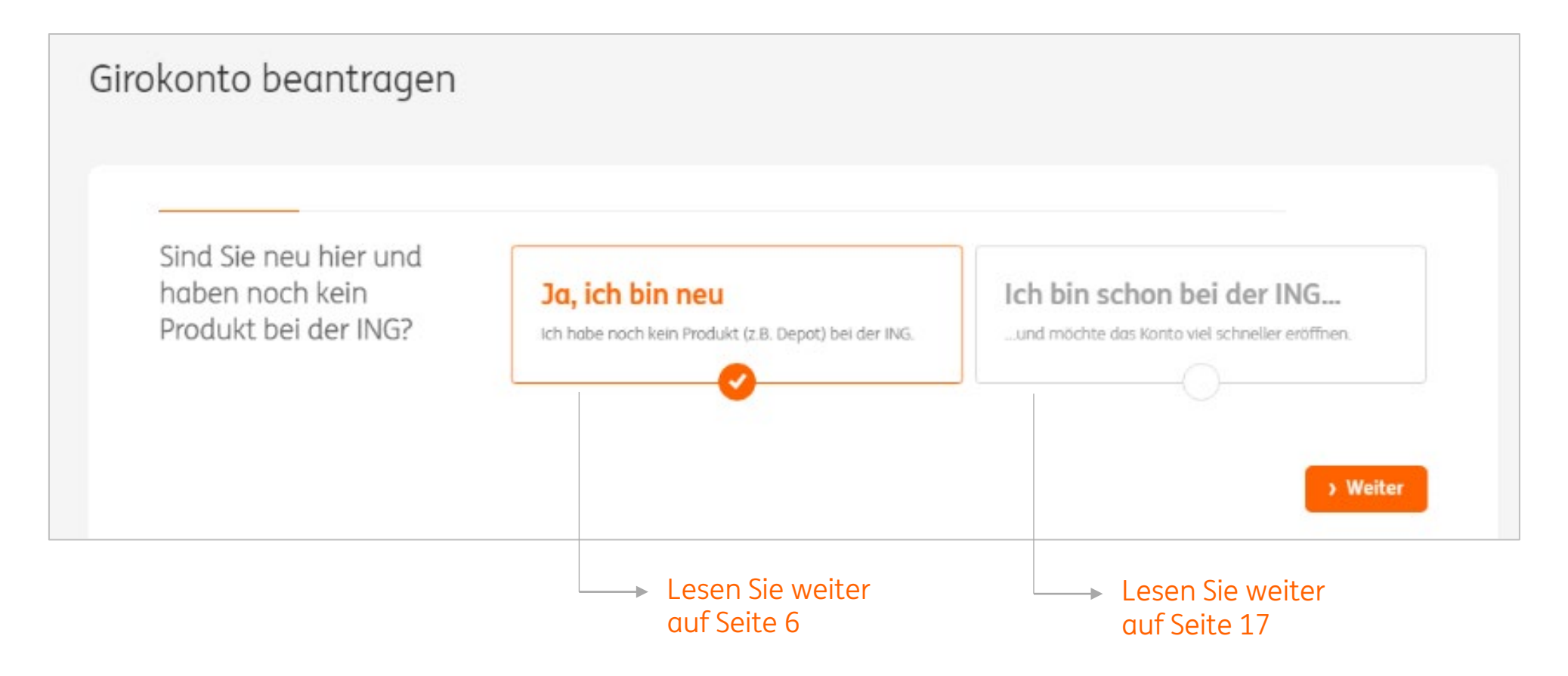

#### Persönliche Daten und die Adresse eingeben.

| Wo wohnen Sie? | Land                                   | Deutschland       | • |
|----------------|----------------------------------------|-------------------|---|
|                | Straße / Hausnummer                    | Musterstr 12      |   |
|                | PLZ / Ort                              | 12345 Musterstadt |   |
|                | Leben Sie dort länger als ein<br>Jahr? | ● Ja 🔿 Nein       |   |
|                |                                        |                   |   |
|                |                                        |                   |   |

Die vorherige Anschrift muss zusätzlich angegeben werden, wenn die Meldeadresse < 12 Monate ist.

#### Eingegebenen Daten prüfen und gegebenenfalls korrigieren.

| Der erste Schritt ist | Bitte kontrollieren Sie Ihre Angaben: |                                                        |  |  |  |
|-----------------------|---------------------------------------|--------------------------------------------------------|--|--|--|
| geschafft!            | Meldeadresse                          | Muster Mustermann<br>Musterstr 12<br>12345 Musterstadt |  |  |  |
|                       | Handynummer                           | 017312345678                                           |  |  |  |
|                       | E-Mail                                | mustermann@muster.de                                   |  |  |  |
|                       |                                       |                                                        |  |  |  |
|                       |                                       |                                                        |  |  |  |

#### Angeben, wieviel Karten gewünscht sind.

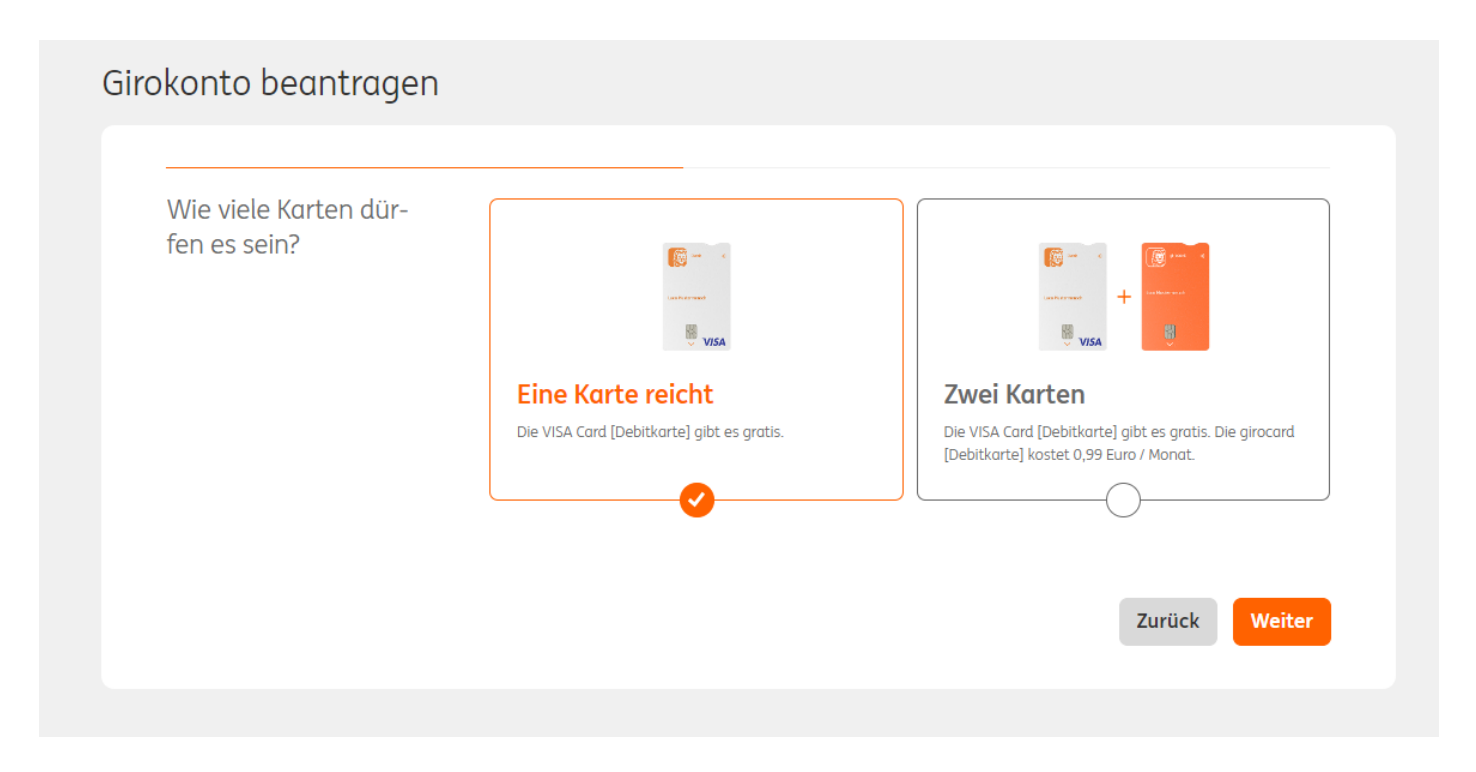

#### Angaben zu Geburtstag, -land, Staatsangehörigkeit, Familienstand und Beruf machen.

| Wie angekündigt: Ein | Geburtstag                 | TT.MM.JJJJ     |
|----------------------|----------------------------|----------------|
| wir noch             | Geburtsland                | Bitte wählen 🔹 |
|                      | Staatsangehörigkeit (Land) | Bitte wählen 🔹 |
|                      | Familienstand              | Bitte wählen 👻 |
|                      | Beruf                      | Bitte wählen 🔹 |

Fragen zur Steuer beantworten.

| Ja, wir müssen das<br>fragen | Haben Sie Ihre Steuer-ID<br>griffbereit?                                                         | ⊖ Ja | Nein   |             |
|------------------------------|--------------------------------------------------------------------------------------------------|------|--------|-------------|
|                              | Sind Sie in den USA oder einem<br>anderen Land außerhalb<br>Deutschlands steuerlich<br>ansässig? | ⊖ Ja | 🔿 Nein |             |
|                              |                                                                                                  |      |        |             |
|                              |                                                                                                  |      |        | Turnit also |

### Angaben zu Dispo, Einkommen und Krankenversicherung ergänzen.

| Jetzt schon kleinen<br>Dispo sichern? | Ja, 500 Euro<br>Ein Dispo kann später erhöht oder gesenkt v | verden.                                          |
|---------------------------------------|-------------------------------------------------------------|--------------------------------------------------|
| Und wie hoch ist lhr<br>Einkommen?    | Monatliches Netto-Einkommen                                 | EUR<br>z.B. regelmäßiger Lohn, Gehalt oder Rente |
|                                       | Sind Sie privat krankenversichert?                          | 🔿 Ja 🖳 Nein                                      |

### Jetzt noch den sich öffnenden Datenschutz-Hinweis bestätigen.

| Fast geschafft! | Ch bestätige.                                                                                                    |
|-----------------|----------------------------------------------------------------------------------------------------|
|                 | <ul> <li>dass ich die <u>Datenschutzerklärung</u> gelesen habe und den <u>Geschäftsbedingungen und dem Preis- und</u><br/>Leistungsverzeichnis für das Girokonto inklusive Widerrufsbelehrung zustimme.</li> </ul>                                                                                                    |
|                 | <ul> <li>dass ich den <u>Vereinbarungen zum Extra-Konto und Vereinbarungen zum Internetbanking inklusive</u><br/><u>Post-Box</u> zustimme (<u>Informationsbogen f ür den Einleger</u>).</li> </ul>                                                                                                    |
|                 | <ul> <li>dass ich im eigenen wirtschaftlichen Interesse und nicht auf fremde Veranlassung hin (insbesondere<br/>nicht als Treuhänder) handele.</li> </ul>                                                                                                    |
|                 | Ihre Daten werden an die <u>SCHUFA</u> und <u>infoscore</u> übermittelt. Die Ergebnisse werden anhand einer<br>automatisierten Einzelentscheidung ausgewertet. Diese Maßnahmen sind zur Beurteilung Ihrer Bonität<br>erforderlich.                                                                                                    |
|                 | Das spricht für unser Girokonto:                                                                                                    |
|                 | <ul> <li>✓ Das Girokonto ist kostenlos bei einem monatlichen Gehaltseingang von 700 € oder wenn Sie unter 28 Jahre alt sind.</li> <li>✓ Kostenloses Extra-Konto mit attraktiven Zinsen inklusive: Wenn Sie noch kein Tagesgeldkonto bei uns haben.</li> <li>✓ Mit Ihren Eröffnungsunterlagen erhalten Sie alle Dokumente nochmal gebündelt. Der Vertrag kommt</li> </ul> |

# Das Konto kann direkt eröffnet werden? Dann gleich per Videochat oder per Coupon in der Post-Filiale legitimieren.

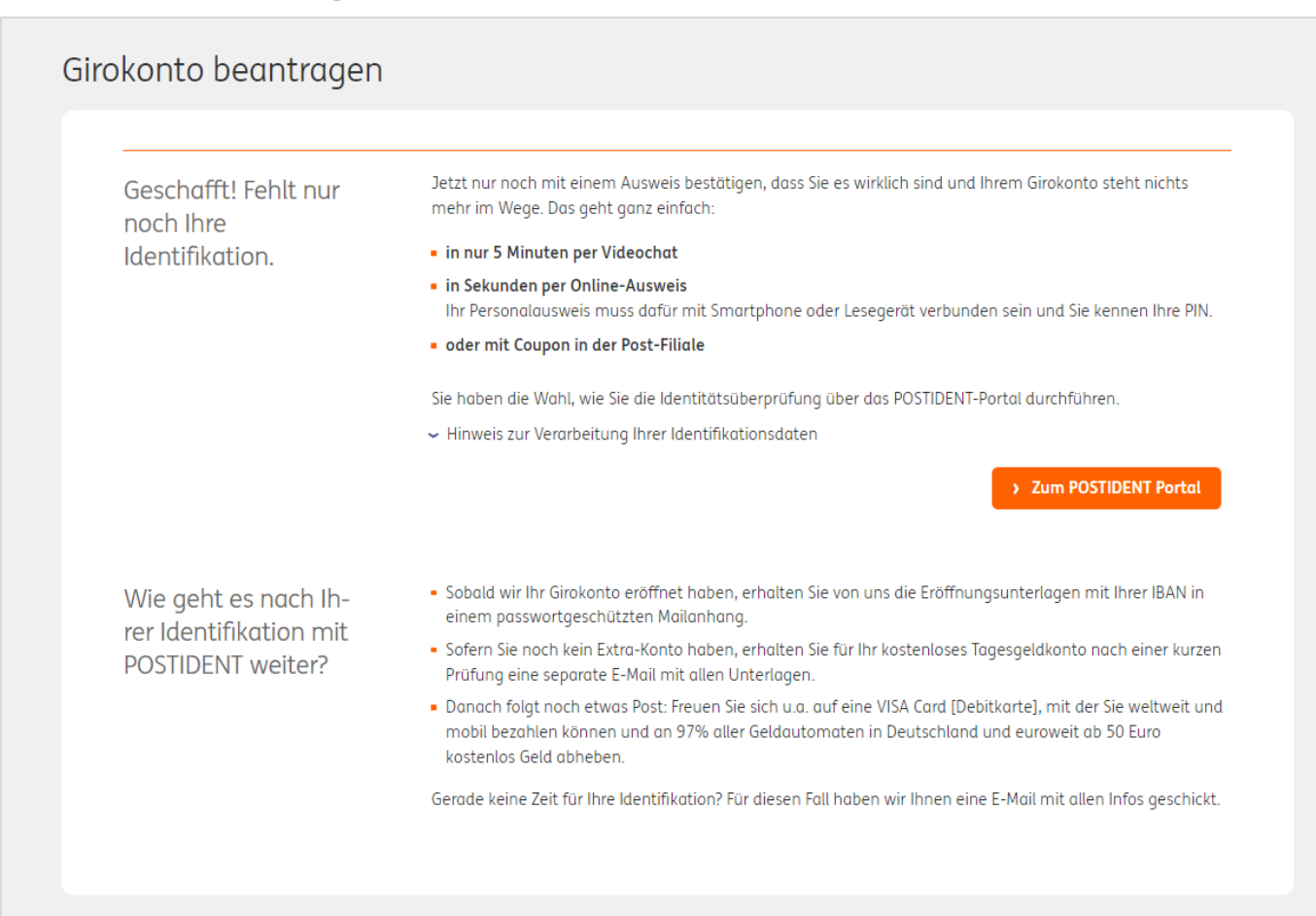

# Kontoeröffnung nicht möglich? Dann kann mein das Konto vielleicht woanders eröffnen – zum Beispiel über Check 24.

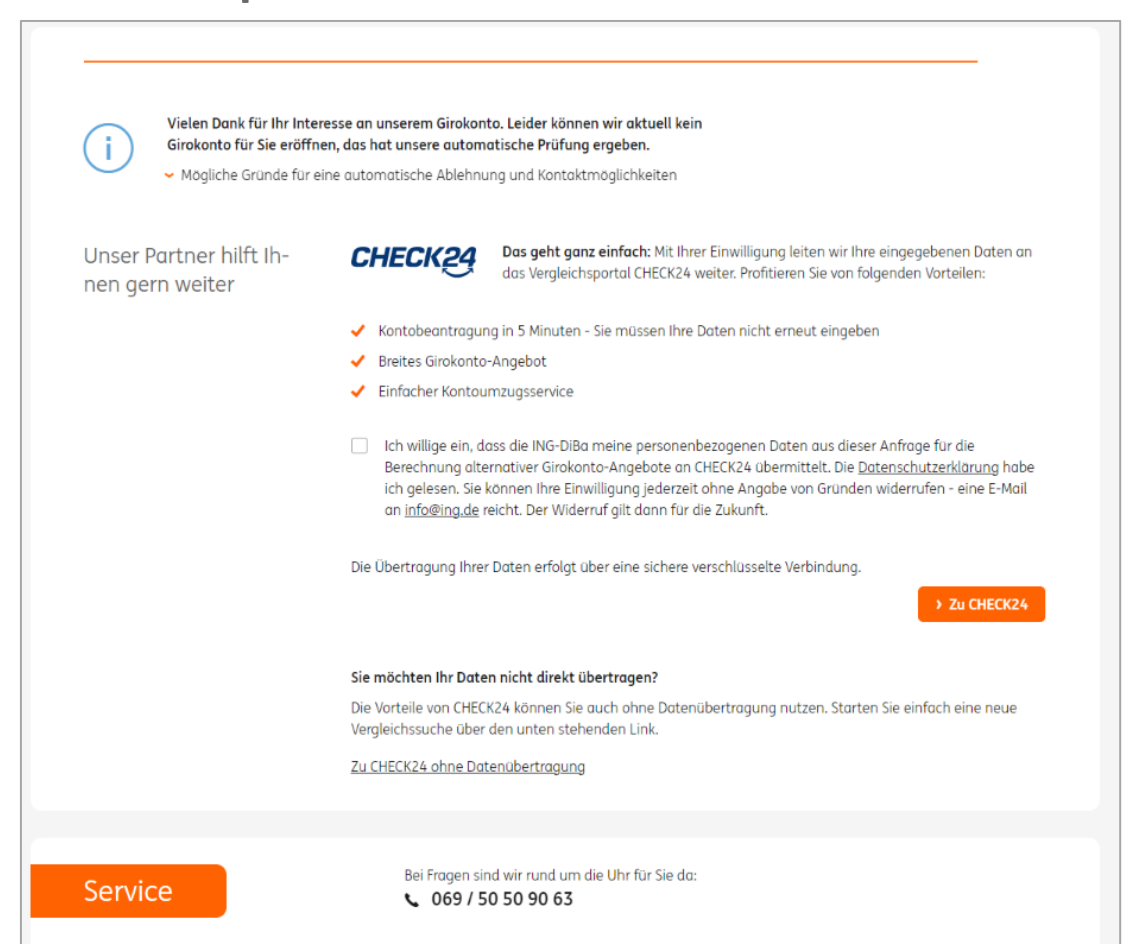

#### Noch nicht legitimiert? Dann verschicken wir eine Reminder-E-Mail.

Keine Bilder? Klicken Sie hier ING ಖ Guten Tag Frau Grün, danke für Ihren Auftragl Ihr neues Konto/Produkt eröffnen wir, wenn Sie legitimiert sind: Falls Sie noch kein ING-Kunde sind und sich noch nicht legitimiert haben, folgen Sie gleich einfach dem Link. Persönlicher Link zur Legitimation für Dsfds Grün > Zur Legitimation Der Link führt Sie zum POSTIDENT Portal der Deutschen Post AG - dort finden Sie alle Infos. Wenn uns noch etwas unklar ist, kommen wir noch mal auf Sie zu, bevor es weitergeht. Mit freundlichen Grüßen Ihre ING Hinweise zur Datenübertragung: Mit meinem Klick auf den Link akzeptiere ich, dass die ING-DiBa AG durch den Partner Deutsche Post AG meine persönlichen Daten, meine Ausweisdaten und ein Foto des Ausweises zur Überprüfung meiner Identität erhebt und verarbeitet. Bei der Identifikation durch Video-Chat bin ich damit einverstanden, dass das gesamte Gespräch mittels Video aufgezeichnet und ein Portraitfoto angefertigt wird. Die ING-DiBa AG speichert die erhobenen Daten, Fotos und das Video und löscht die Daten frühestens 5 Jahre nach Ende der Geschäftsbeziehung. Diese Einwilligung kann ich jederzeit mit Wirkung für die Zukunft gegenüber der ING-DiBa AG widerrufen. > Hilfe Sicherheit f 🖸 🖬 🗉 🕨

#### Legitimation ist erfolgt? Dann kommt die E-Mail mit der Konto-IBAN.

Kaloo Dildor? Klickon Sie bler

|                                                                                                    |                                                                                                    | ING 🌺                                                                                                    |
|----------------------------------------------------------------------------------------------------|----------------------------------------------------------------------------------------------------|----------------------------------------------------------------------------------------------------|
| Jetzt kanns losgehen!         Ihr Girokonto ist eröffnet.         Behr geehrter Herr RechkemmerNN,         Glackwunsch, Ihr Konto ist jetzt eröffnet. Sie konnen es übers Web und per App nutzen!                                                                                                    | Herm<br>Andre Carsten<br>Forsthausstr. 20<br>90768 Fürth<br>19.06.2024                                                                                                    | Blatt 2 zum Schreiben vom 19.06.2024         Ihre kostenlose VSA Gard Dehitkartel. Nach Erhalt können Sie Ihre Wunsch-PIN einfach per App oder im Webselbet Geslagen, Wissenswertes rund um Karten und Bargeld gibts hier: www.ing.de/girokonto/karten-bargeld/         Mit freundlichen Grüßen         Ihre ING         Witstine Gaida       Frank Leitermann         Leiterin Kundenbetreuung       Frank Leitermann |
| Im passwortgeschützten Anhang bekommen Sie wichtige Unterlagen zu Ihrem<br>Konto (z. B. Ihre IBAN). Bitte geben Sie beim Offnen des PDFs einfach Ihre<br>Posteitzahl ein.<br>Falls Sie das PDF nicht offnen konnen: Bitte die aktuelle Version des Adobe Acrobat<br>Reader installieren - im App Store oder auf https://www.adobe.com<br>Mit freundlichen Grüßen<br>Ihre ING<br>Sicherheit Kontakt III IIII IIIIIIIIIIIIIIIIIIIIIIIIII | <ul> <li>Willkommen beim Girokonto: Los geht es mit Ihren Kontounterlagen</li> <li>Sehr geehrter Herr Carsten,</li> <li>schön, dass Sie sich für unser Girokonto entschieden haben - wir haben es bereits für Sie eröffnet.<br/>Wir eröffnen zusätzlich ein kostenloses Extra-Konto, wenn Sie noch keins haben. Das ist das<br/>Tagesgeldkonto der ING mit attraktiven Zinsen. Sie müssen nichts weiter tun! Nach kurzer Prüfung<br/>erhalten Sie in den nächsten Tagen separate Eröffnungsunterlagen.</li> <li>Ihr Girokonto hat die IBAN DE08 5001 0517 5448 2260 17</li> <li>Leicht zu merken: Die letzten zehn Zilfern der IBAN sind Ihre Zugangsnummer für das<br/>Internet- oder Telebanking. Für das Internetbanking benötigen Sie zusätzlich eine<br/>Internetbanking PM, die Sie sich einfrichs ebste vergeben. Gehen Sie auf ing de, klicken Sie<br/>auf "Log-in Banking", dann auf "Neu bei uns? Jetzt Zugangsdaten erstellen" und folgen Sie<br/>dem Dialog auf dem Bildschirm.</li> <li>Auch schön dabe: Ihre Kontounterlagen zum Aufbewahren.</li> <li>Das ist jetzt per Post zu Ihnen unterwegs:</li> </ul> |                                                                                                    |
| ING-DiBa AG<br>Theodor-Heuss-Allee 2<br>60486 Frankfurt am Main<br>Registernummer HRB 7727, Handelsregister, Amtsgericht Frankfurt am Main<br>Vorstand: Nick Jue (Vorsitzender), Dr. Joachim von Schorlemer (stellv. Vorsitzender),<br>Michael Clijdesdale, Eddy Henning, Sigrid Kozmiensky, Daniel Llano Manibardo, Norman<br>Tambach<br>Vorsitzende des Aufsichtsrates: Susanne Kloß-Braekler                                        | Re: RBM 02: "Avada Rhava Allar 2: 46000 tradict on Nah Vordinania dar Adalamdar Scorere Kill Stadler Status Alla Jac (protomala),<br>Re: RBM 02: "Avada Rhava Allar 2: 46000 tradict on Nah Vordinania dar Adalamdar Scorere Kill Stadler Status Alla Jac (protomala),<br>Nahad Gijandar, Jaka Vold Jaco Nadaca, St. Bight Nika, Tatuna Score Uniger, St. tradictor on Nah. J. Turkitor on Nah. 100 7777<br>Steammanner: 647.7007/RDA 4: 52 alle: 31 113 125 17: Internet www.sugler 1: Mai stationg.de: EC. NEXISTING: Midjed in Thiogenethenorginada<br>Biology 2017 2017 2014 4: 52 alle: 31 113 125 17: Internet www.sugler 1: Mai stationg.de: EC. NEXISTING: Midjed in Thiogenethenorginada                                                                                                    |                                                                                                    |

### So funktioniert die Girokontostrecke

im Internetbanking

User\*in hat bereits ein <u>Einzelkonto bei der ING und will Girokonto für Gemeinschaftskund\*innen</u> eröffnen?

User\*in besucht die Homepage > User\*in kommt direkt auf die **Gemeinschaftskontostrecke für** Neukunden und beide Partner\*innen müssen sich legitimieren

User\*in hat bereits ein <u>Gemeinschaftskonto bei der ING und will Girokonto für Einzelkunden</u> eröffnen?

User\*in meldet sich im Internetbanking an, wird als Gemeinschaftskund\*in erkannt > User\*in kommt direkt in die **Gemeinschaftskontostrecke im Online-Banking und gibt den Auftrag bspw. Mit der App frei.** Eine erneute Legitimation ist nicht erforderlich.

### Beispiel Bestandskund\*in: Im Internetbanking einloggen<sup>1</sup>

Einfach ein paar Angaben zu Person, Steuerpflicht, Dispo, Bonität und Karte ergänzen.

Bitte überprüfen und ergänzen Sie Ihre persönlichen Angaben Möchten Sie Ihre Adresse ändern? Dann klicken Sie auf "Adresse ändern". Bitte kehren Sie danach wieder zur Girokonto Eröffnung zurück. Kontoinhabe Bestätigung Kontoinhaber Name SemirMN HoogeNN Bussardstr. 9a > Adresse ändern Anschrift Meldeadresse/ Hauptadresse 49661 Cloppenburg MM.JJJJ Wohnhaft seit Kontaktdaten Mobilnummer 🕕 (+) 4917736935733 kvuun-qkihkmsts@ing.de E-Mail Die ING nutzt Ihre E-Mail-Adresse, um Ihnen wichtige Unterlagen zu Ihrem Produkt zur Verfügung zu stellen und Sie über unsere Services zu infi Persönliche Daten Familienstand ledig • Steuerpflicht im Sind Sie in den USA oder einem O Ja O Nein Ausland anderen Land außerhalb Deutschlands steuerlich ansässig? Wie groß soll Ihr Dispo Eingeräumte □ ○ 500 EUR ● 0 EUR Kontoüberziehung sein? [Dispokredit] Angaben zur Berufsgruppe Bitte wählen -Bonität Wie viele Karten dürfen es sein? 0-..... VISA **Eine Karte reicht** Zwei Karten Die VISA Card [Debitkarte] gibt es gratis. Die VISA Card [Debitkarte] gibt es gratis. Die girocard [Debitkarte] kostet 0.99 Euro / Monat. Abbrechen Weite

<sup>1</sup>Gilt mit Anpassungen auch für die Gemeinschaftskundenstrecke

#### Jetzt nur noch den sich öffnenden Datenschutz-Hinweis bestätigen – und das Konto eröffnen.

|                 |   |                                                                                             |                                                     | + Konto eröffnen                                             | 📾 Post-Box                              | C Einstellunger |
|-----------------|---|---------------------------------------------------------------------------------------------|-----------------------------------------------------|--------------------------------------------------------------|-----------------------------------------|-----------------|
| Kontoinhaber    | > | Bestötigung                                                                                 | >                                                   | Ergebnis                                                     |                                         |                 |
| Fast geschafft! |   | <ul> <li>Ich bestätige,</li> </ul>                                                          |                                                     |                                                              |                                         |                 |
|                 |   | <ul> <li>dass ich die <u>Datenschutze</u><br/>Leistungsverzeichnis f ür de</li> </ul>       | <u>rklärung</u> gelesen ha<br>as Girokonto inklusiv | ibe und den <u>Geschäftsbed</u><br>ve Widerrufsbelehrung zus | ingungen und der<br>timme.              | n Preis- und    |
|                 |   | <ul> <li>dass ich den <u>Vereinbarung</u><br/>Post-Box zustimme (Inform</li> </ul>          | en zum Extro-Konto<br>antionsbogen für de           | o und Vereinbarungen zum                                     | Internetbanking                         | inklusive       |
|                 |   | <ul> <li>dass ich im eigenen wirtsc<br/>nicht als Treuhänder) hand</li> </ul>               | haftlichen Interesse<br>Iele.                       | e und nicht auf fremde Ver                                   | anlassung hin (ins                      | besondere       |
|                 |   | Ihre Daten werden an die <u>SCHUEA</u><br>automatisierten Einzelentscheidu<br>erforderlich. | und <u>infoscore</u> über<br>ng ausgewertet. Di     | mittelt. Die Ergebnisse we<br>ese Maßnahmen sind zur I       | rden anhand eine<br>Beurteilung Ihrer E | r<br>Sonität    |
|                 |   | Das spricht für unser Giroko<br>Das Girokonto ist kostenlos b                               | n <b>to:</b><br>ei einem monatlich                  | en Gehaltseingang von 70                                     | 0 € oder wenn Sie                       | unter 28        |
|                 |   | Jahre alt sind.<br>V Kostenloses Extra-Konto mit                                            | attraktiven Zinsen ir                               | nklusive: Wenn Sie noch ke                                   | in Tagesgeldkonti                       | o bei uns       |
|                 |   | haben.<br>Mit Ihren Eröffnungsunterlag<br>erst zustande, wenn Sie das I                     | en erhalten Sie alle<br>(onto zum ersten M          | Dokumente nochmal gebi<br>Ial nutzen.                        | ündelt. Der Vertro                      | g kommt         |
|                 |   |                                                                                             |                                                     |                                                              |                                         |                 |

#### Das Girokonto wird eröffnet – so geht es jetzt weiter.

| Kontoinhaber >               | Bestätigung                                                                                                    | >                                                                                                    | Ergebnis                                                                                                    |                                                                                                 |
|------------------------------|----------------------------------------------------------------------------------------------------|----------------------------------------------------------------------------------------------------|----------------------------------------------------------------------------------------------------|-------------------------------------------------------------------------------------------------|
| Vielen Dank!                 | Ihr Girokonto wird eröffnet.                                                                                                    |                                                                                                    |                                                                                                    |                                                                                                 |
| Wie geht es jetzt<br>weiter? | <ul> <li>Sobald Sie von uns die Eröffnuerhalten haben.</li> <li>Sofern Sie noch kein Extra-Kor<br/>Prüfung eine separate E-Mail</li> <li>Danach folgt noch etwas Post<br/>mobil bezahlen können und a<br/>abheben.</li> </ul> | ngsunterlagen mit l<br>nto haben, erhalten<br>mit allen Unterlagen<br>: Freuen Sie sich u.a.<br>n 97% aller Geldaute | nrer IBAN in einem passwortges<br>Sie für Ihr kostenloses Tagesgeld<br>auf eine VISA Card [Debitkarte],<br>omaten in Deutschland ab 50 Eu | chützten Mailanhang<br>konto nach einer kurzen<br>mit der Sie weltweit und<br>ro kostenlos Geld |
| Unsere App Banking<br>to go  | Sie ermöglicht Ihnen, Ihre Banka<br>können Ihr Banking entweder kr<br>Bankgeschäfte weiter wie gewo                                                                                                    | geschäfte zu erledige<br>omplett mobil mach<br>hnt erledigen, z.B. ve                                                | en, wann und wo Sie wollen - gai<br>en oder die App nur zum Freigeb<br>om PC aus. <u>Mehr zur App Banking</u>                             | nz sicher und einfach. Sie<br>en verwenden und Ihre<br><u>3 to go</u> .                         |

### Eröffnung Girokonto Einzelkonto (Neukunden)

in der App

#### Girokonto über die App eröffnen

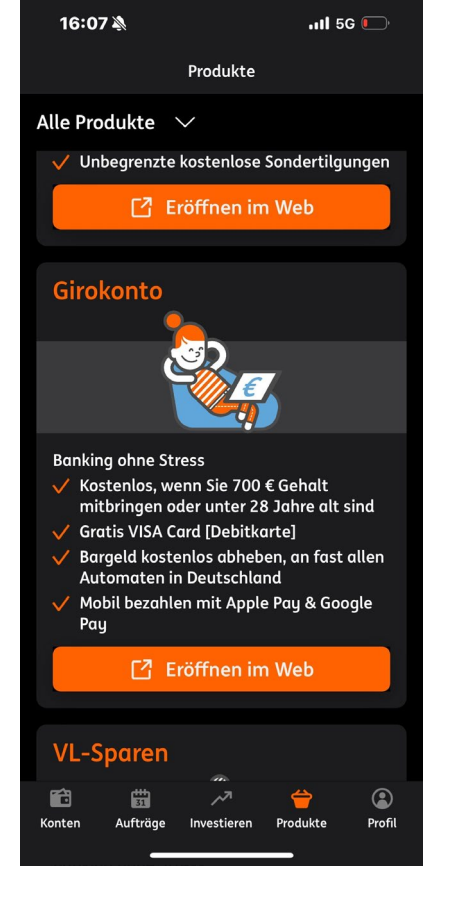

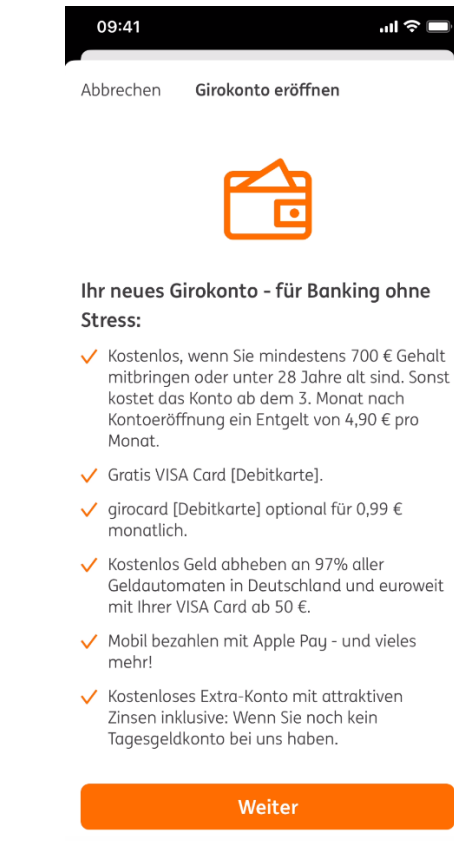

- ✓ Kostenlos, wenn Sie mindestens 700 € Gehalt mitbringen oder unter 28 Jahre alt sind. Sonst Kontoeröffnung ein Entgelt von 4,90 € pro
- Geldautomaten in Deutschland und euroweit
- Mobil bezahlen mit Apple Pay und vieles

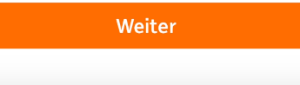

#### Den sich öffnenden Datenschutz-Hinweis bestätigen – und das Konto eröffnen.

| 09:41            | ,ul ≎ ■                                   | 09:41                            |                                                                                            | ul Ə                                  |
|------------------|-------------------------------------------|----------------------------------|--------------------------------------------------------------------------------------------|---------------------------------------|
| rück             | Girokonto eröffnen                        | Zurück                           | Girokonto eröffnen                                                                         |                                       |
| inversta         | nden?                                     |                                  | ,                                                                                          |                                       |
|                  |                                           | PDF Ver                          | einbarungen für das Extra-K                                                                | (onto                                 |
| 〕Ich bes         | tätige,                                   | pre Info                         | ormationsbogen für den Ein!                                                                | leger                                 |
| dass ic<br>Dokum | h den unten genannten<br>nenten zustimme. |                                  |                                                                                            |                                       |
| • dass ic        | h im eigenen wirtschaftlichen             | 🚺 Ihi                            | re Unterlagen erhalten Sie p                                                               | er E-Mail.                            |
| auf Ver          | ranlassung Dritter handele.               | Zuko                             | Ihrem Girokonto bekomme<br>stenloses Tagelsgeldkonto: o                                    | n Sie ein<br>das Extra-<br>t zustando |
| Daten            | schutzerklärung                           | we<br>ze                         | enn Sie das Konto zum erste<br>n.                                                          | n Mal nut-                            |
| ding             | gungen, Preis- und                        |                                  |                                                                                            |                                       |
| Leistu           | ngsverzeichnis, Widerrufsbelehrung        | Bonitäts                         | prüfung                                                                                    |                                       |
| Verein           | barungen für das Extra-Konto              | Ihre Date<br>übermitt<br>automat | en werden an die SCHUFA un<br>elt. Die Ergebnisse fließen ir<br>tisierte Entscheidung ein. | าd infoscore<br>า die                 |
| Inform           | nationsbogen für den Einleger             | SCHUFA                           |                                                                                            |                                       |
|                  |                                           |                                  |                                                                                            |                                       |
| Ihre L           | Jnterlagen erhalten Sie per E-Mail.       | infoscore                        | 5                                                                                          | )                                     |
| K                | Kostenpflichtig eröffnen                  |                                  | Kostenpflichtig eröffr                                                                     | nen                                   |
|                  |                                           |                                  |                                                                                            |                                       |
|                  |                                           |                                  |                                                                                            |                                       |

#### Maximal einen Werktag warten, bis das Girokonto eröffnet ist.

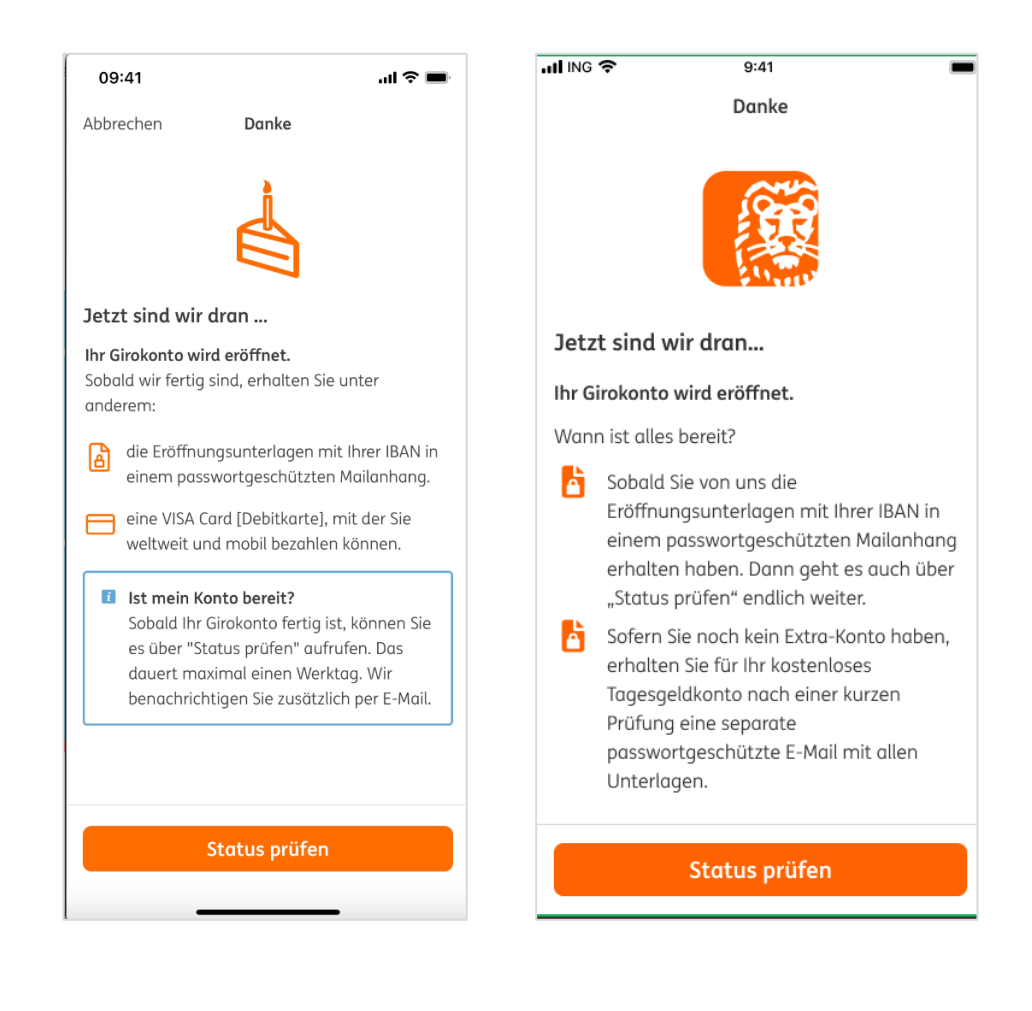

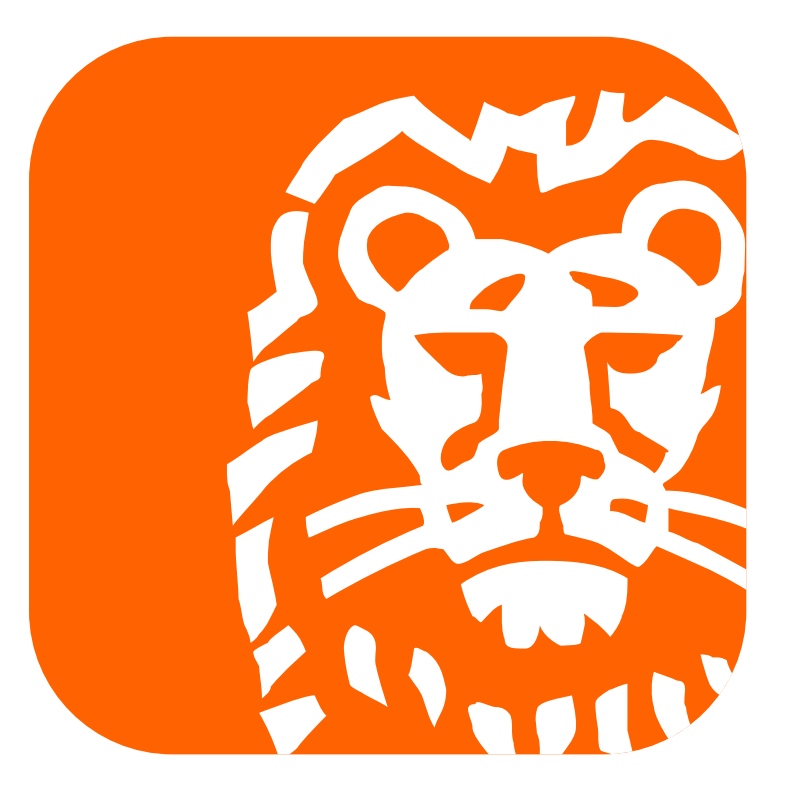

do your thing